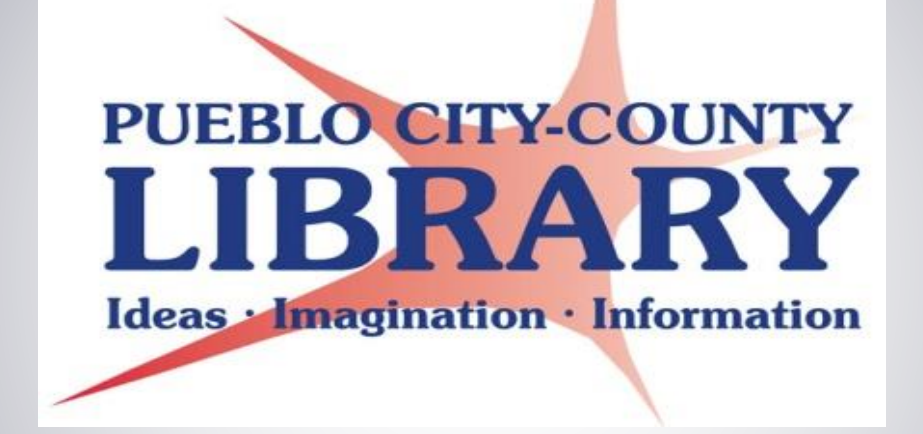

## P-Card Program Training February 20, 2018 and March 1, 2018

# Agenda

- Program Overview
- Credit Card Reminders
- Card Disputes
- Intellilink Training
- Responsibility
- Important Dates
- Q & A
- Closing Remarks

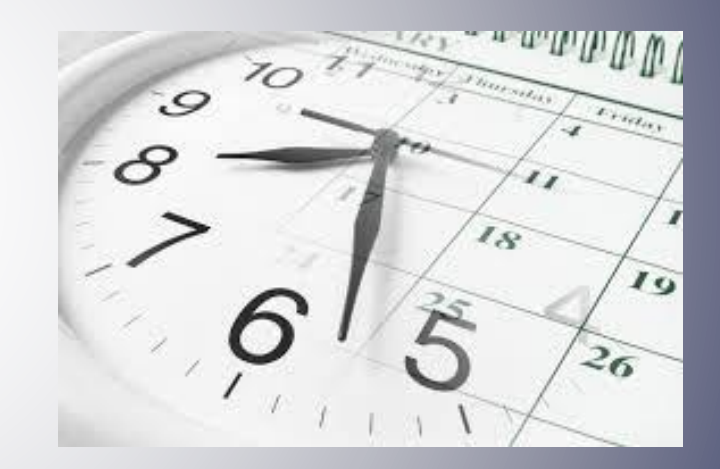

# **Program Overview**

- Why do we use cards?
- What is a Strategy?
- Why are we changing?

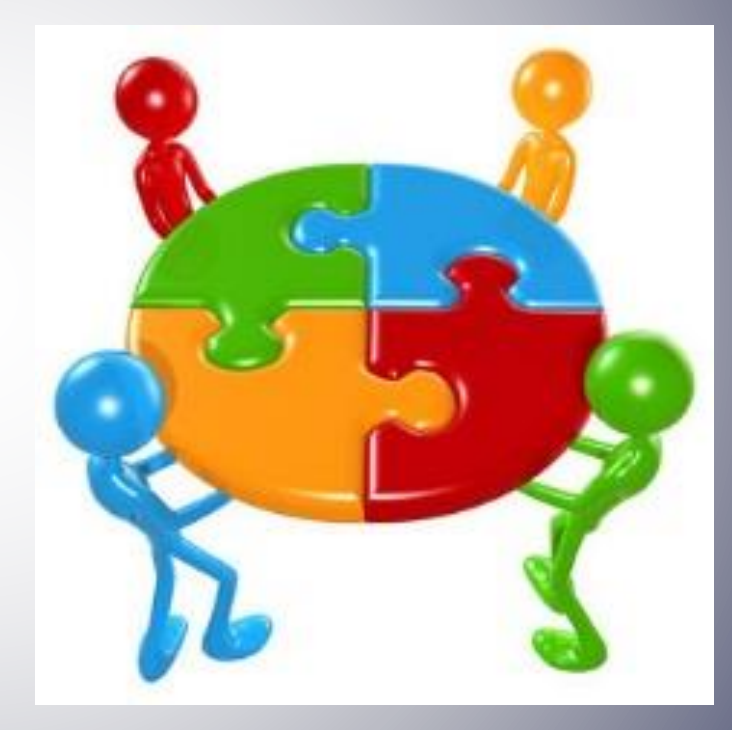

## P-Card User Guidelines

- Review the P-Card guidelines
- Contact the P-Card Administrator with any questions

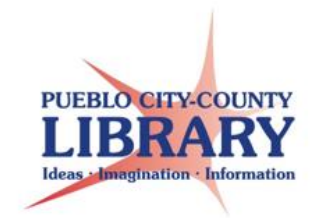

PROCUREMENT CARD (P-CARD) PROGRAM USER GUIDELINES

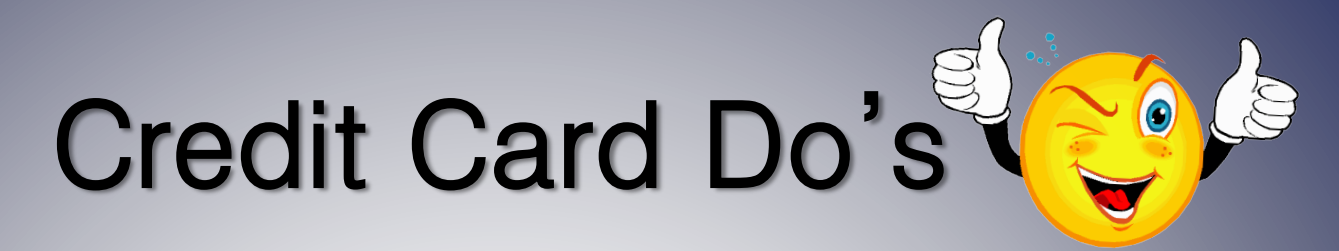

- Know the acceptable uses of your Credit Card, and ask questions if you need clarification
- Keep all documentation, including itemized receipts, relevant to each purchase. Retention of all receipts is required for 180 days in the event you have a return/refund
- Upload all applicable receipts for the previous month to Visa Intellilink by the 5<sup>th</sup> business day after statement is available.
- Keep up with changes to the Credit Card policy and procedures

# Credit Card Don'ts

- Don't put anything on a Credit Card that should be put on a Purchase Order using eRequester.
- Don't respond to any suspicious emails or phone calls with your card or personal information (if you're questioning it, it's most likely fraudulent)
- Don't turn in summarized receipts. Receipts must have detail of the purchase.
- Don't use the credit card for expenses related to family and/or friends accompanying you on business travel, to purchase food/alcohol, or any other restricted items

# Card Disputes/Lost or Stolen Card

- When, Why, and How to file Dispute Contact Finance immediately
- Lost/Stolen Cards: Contact Finance & UMB immediately
  - Important numbers to have in this case:

Call: 1-800-VISA911

- Fraudulent Charges and Calls
- 60 Day Requirement

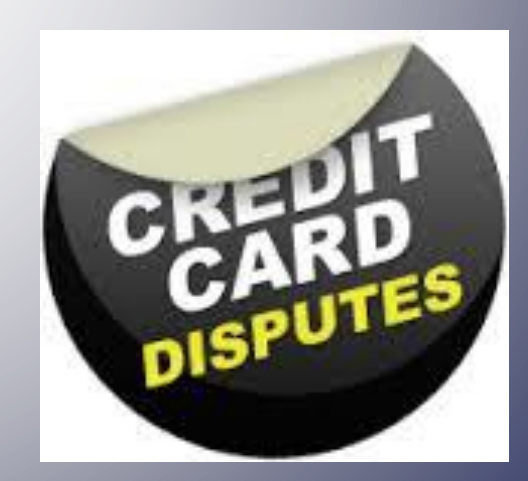

# How to Log in to Intellilink

## **Login Instructions**

• To log in go to:

#### URL: https://intellilink.spendmanagement.visa.com

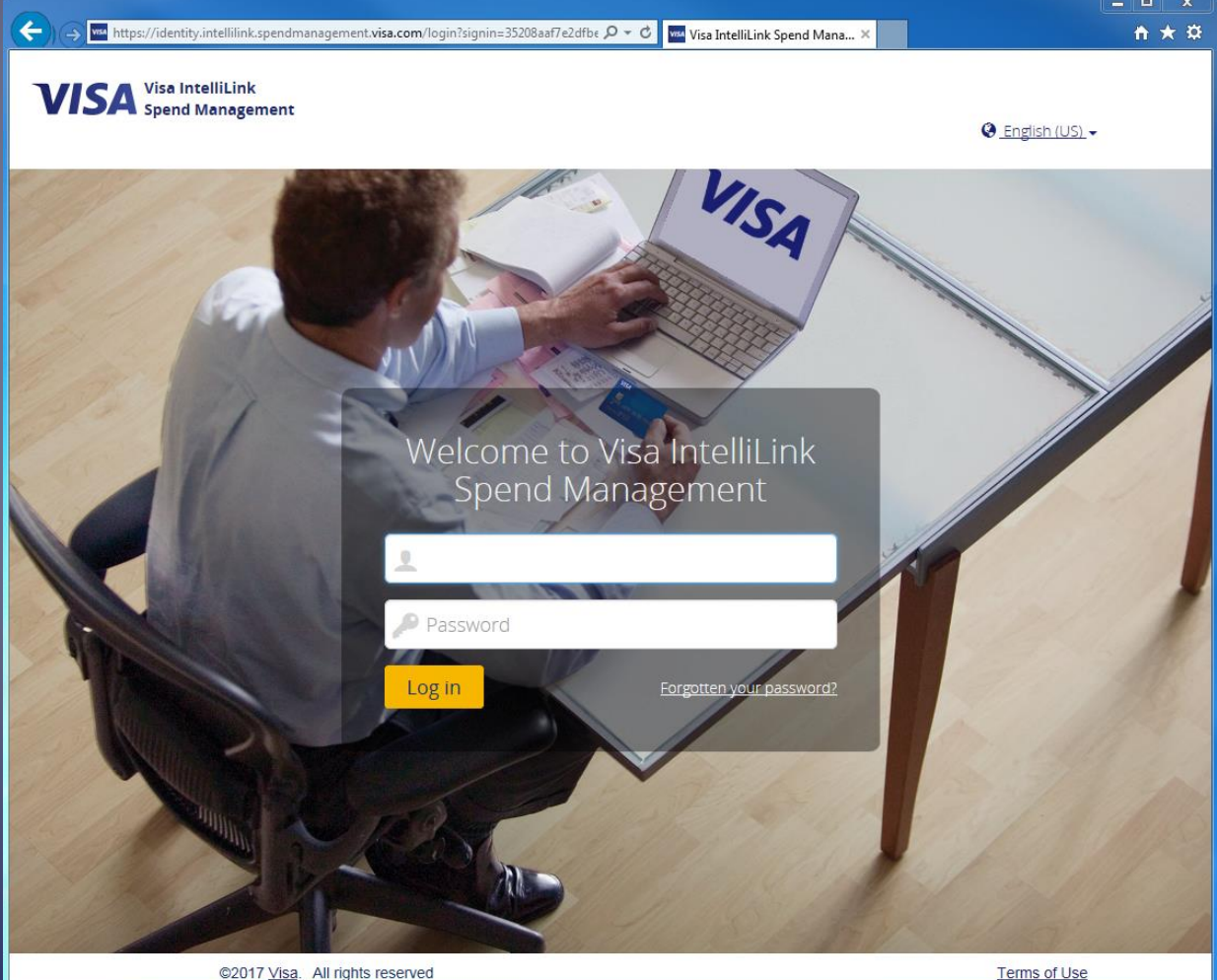

Your username is your email address and temporary password Welcome1 which you will be prompted to change at initial login

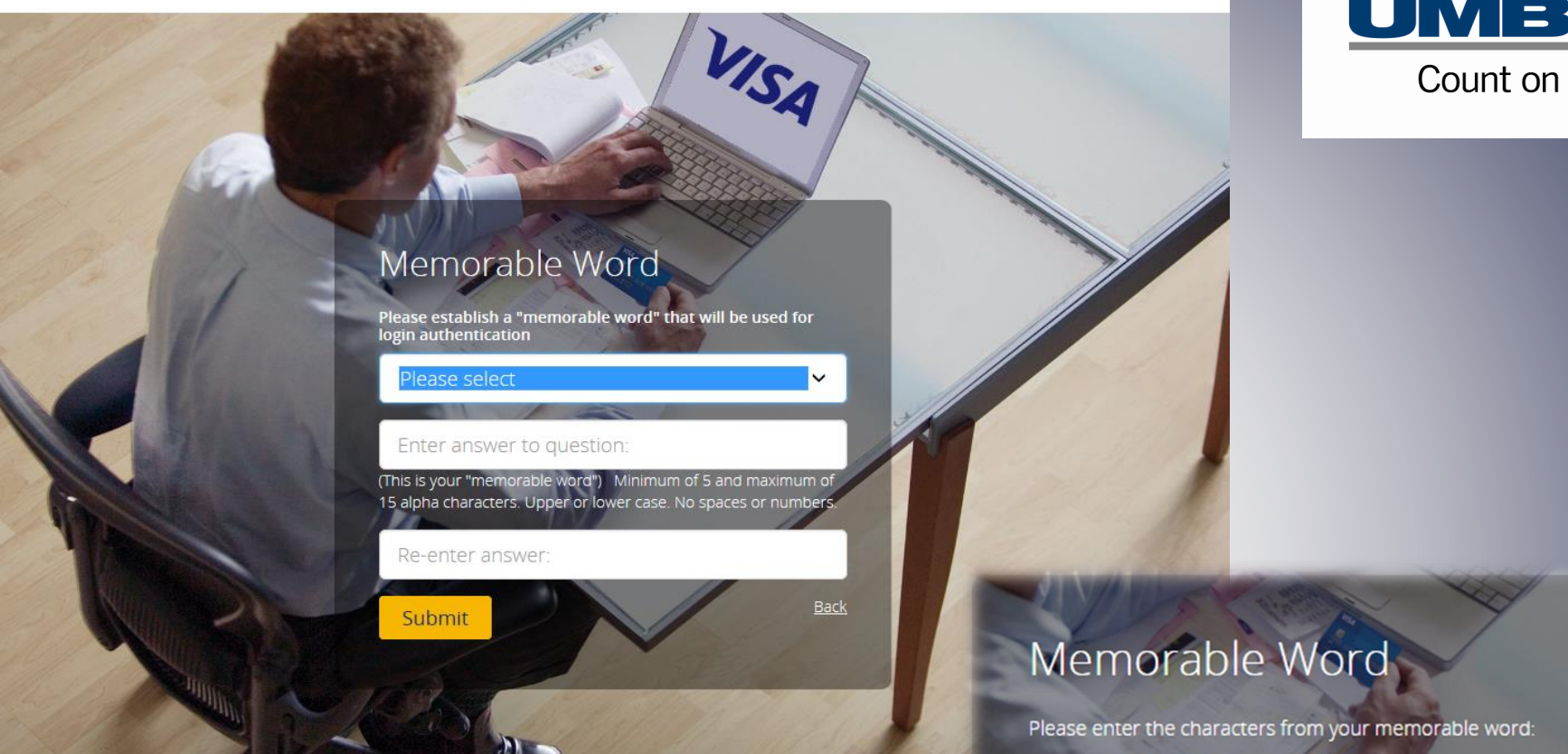

At the initial login, each user will be required to identify a memorable word between 5 and 12 alpha characters. Each time a user accesses the tool, he/she will have to enter 3 characters from that memorable word (see example on right).

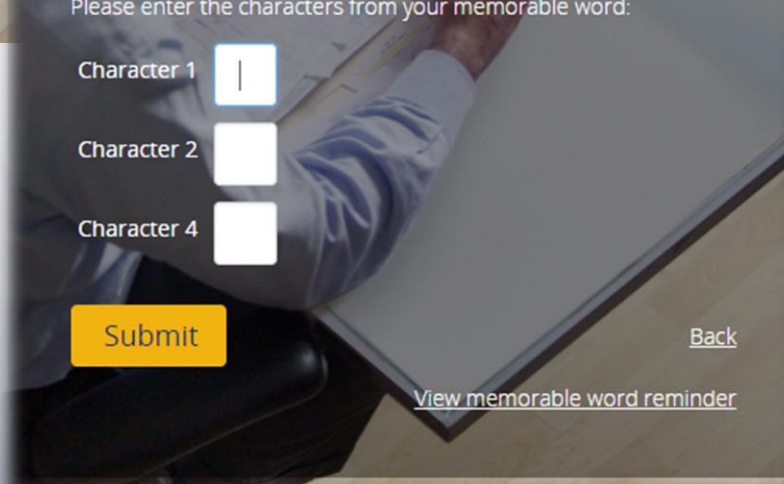

Count on more.<sup>®</sup>

#### Terms and Conditions

Please choose your location to view applicable Terms of Use.

N. America, Latin America, Caribbean, Asia Pacific, Central Europe, Middle East, Africa

#### Europe

#### VISA

#### TERMS OF USE

This Agreement governs the use of Visa IntelliLink Spend Management, an online application for transaction data consolidation and reporting for financial management services (collectively, the "Services"). You must be a Registered User to use the Services. A "Registered User" is a user from whom Visa has received the information necessary to permit such person access to the Visa IntelliLink Spend Management website, its accompanying applications, media, and documentation, and who has agreed to accept these terms of use. By using these services, you agree to be bound to the Terms of Use set forth herein.

As used in this Agreement, the terms "you", "your" or "user" are synonymous, and refer to the person using the Services in any way.

TERMS OF USE. Visa International Service Association, Visa Worldwide Pte Limited, and Visa U.S.A. Inc. (collectively, "Visa") grant you a non-exclusive, non-transferable royalty-free license to access the Visa IntelliLink Spend Management's website located at http://intellilink.spendmanagement.visa.com (the "Site"), and to use the Services in connection with your participation in the Visa IntelliLink Spend Management Program, conditioned on your acceptance without modification of the terms and conditions ("Terms") of this Terms of Use Agreement ("Agreement"). The Services are licensed, to you by Visa for your personal use, AND ALL RIGHTS NOT EXPRESSLY GRANTED ARE RESERVED BY VISA OR ITS LICENSORS. If you are a Visa Financial Institution, this Agreement and your use of the Services hereunder is subject to in all respects the Visa International and Visa U.S.A. Inc. Operating Regulations (the "Operating Regulations"). Non Financial Institution users are permitted access pursuant to the sponsorship of a Visa Financial Institution as a service to your sponsoring Visa Financial Institution.

NO UNLAWFUL OR PROHIBITED USE. You may not use the Services for any purpose that is unlawful or prohibited by these Terms. You may not use the Services in any manner that could damage, disable, compromise or interfere with any Visa operated or affiliated website or the network(s) connected to any other Visa service or any other party's use of any Visa service. Unauthorized access to any Visa services, other accounts, computer systems or networks connected to any Visa services, through hacking, password mining or any other unauthorized means is prohibited. Visa may monitor your use of the site without further notice for compliance with these Terms and conditions.

ACCESS AND PASSWORDS. Each time you enter your Account Name (User Identification) and Password login information, you authorized Visa to process your request and to retrieve and/or transmit information requested by you. Authorized access to the Services requires your completion of a registration by providing current, complete and accurate information as prompted by the applicable registration form. You are required to change the assigned Password for your Account Name (User Identification). You are the only person authorized to use your Account (User Identification) and Password, and you agree not to permit or allow other persons to have access to or use the same. You are entirely responsible for maintaining the confidentiality of your Password and Account Name (User Identification). Fou agree to notify Visa immediately responsible for all activities that occur through the use of your Password or Account (User Identification). You agree to notify Visa immediately of any actual or suspected unauthorized use of your Password Account (User Identification). You agree to notify. For security purposes, Visa will not disclose your Account Name (User Identification) or any other breach of security. For security purposes, Visa will not disclose your Account Name (Level I) Help Desk or the Visa second level (Level II) Help Desk. Visa will not be liable for any loss that you may incur as a result of someone else using your Account (User Identification) and Password, either with or without your knowledge. However, you could be held liable for losses incurred by Visa or another narty due to someone else using your Account (User Identification) and Password, either with or without your knowledge. However, you could be held liable for losses incurred by Visa or another narty due to someone else using your Account (User your knowledge. However, you could be held liable for losses incurred by Visa or another narty due to someone else using your Account (User

Decline

On this next screen, click Accept to accept the terms of use of the website.

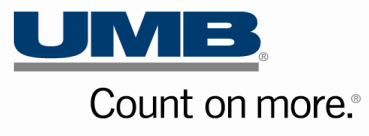

### VISA

# VISA Password Maintenance - Password Expired

It is recommended that you do not set your new password to be your internal password used within your organization. You may not set your password to easy words or your user id.

Your password must meet the following criteria:

- · Minimum number of characters: 8
- · Maximum number of characters: 16
- · At least one lower case character
- At least one upper case character
- At least one numeric character

| Current Password |      |  |
|------------------|------|--|
| New Password     |      |  |
| Confirm Password |      |  |
|                  | Save |  |
|                  |      |  |

You will be prompted to create a new password.

×

In the "Current Password" box, please enter the temporary password which was provided to you.

In the "New Password" box, please create your password (according to the criteria listed) and then enter it again in the "Confirm Password" box.

Click "Save" once this is complete.

### **Password Information**

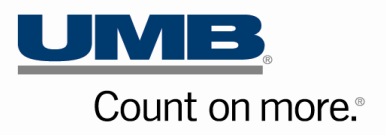

- The user password and memorable word you have set are what will be required for future logins.
- Your password will expire every 90 days. Once your password has expired, you will be prompted to set a new password upon log in.
- Your memorable will not change during your use of the website (unless you change it yourself).
- If you ever forget your password, please use the "Forgot your password?" link on the home screen and IntelliLink will send you an e-mail to allow you to reset yourself.
- If you ever wish to update your password or memorable word at any time, log into IntelliLink. From the Welcome screen, click on **your name** on the top right and then you will see a dropdown menu with Password and Memorable Word.

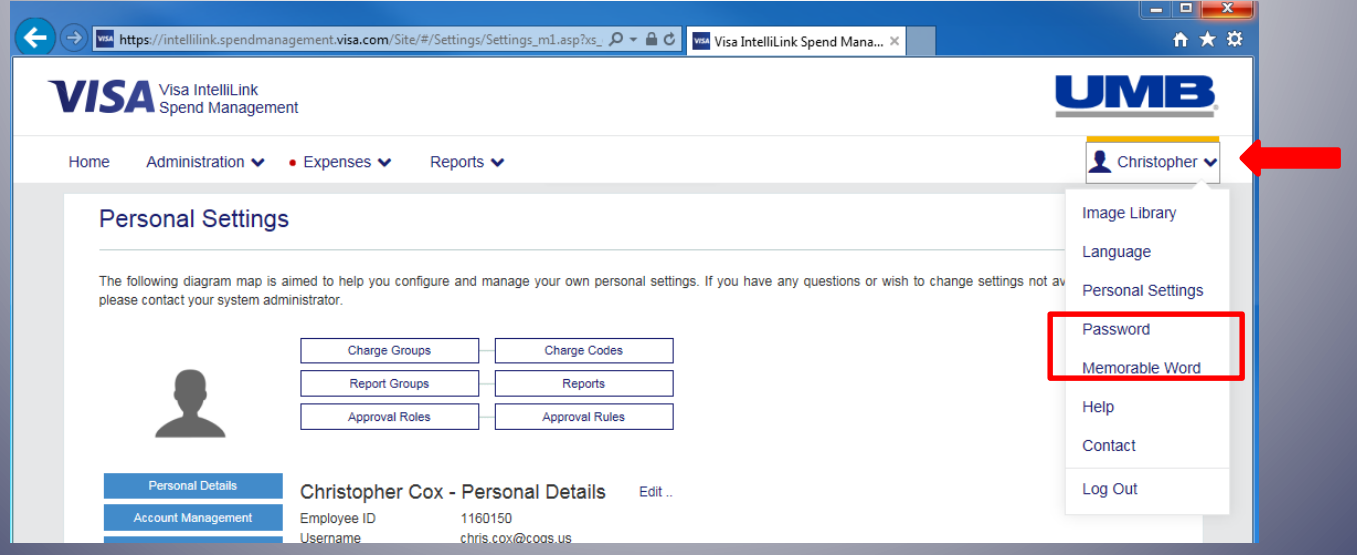

#### The Home Screen

After logging in, the Home screen displays. The Home screen is a dashboard of information specific to your individual spending accounts and role within your company—cardholder, approver, and/or administrator.

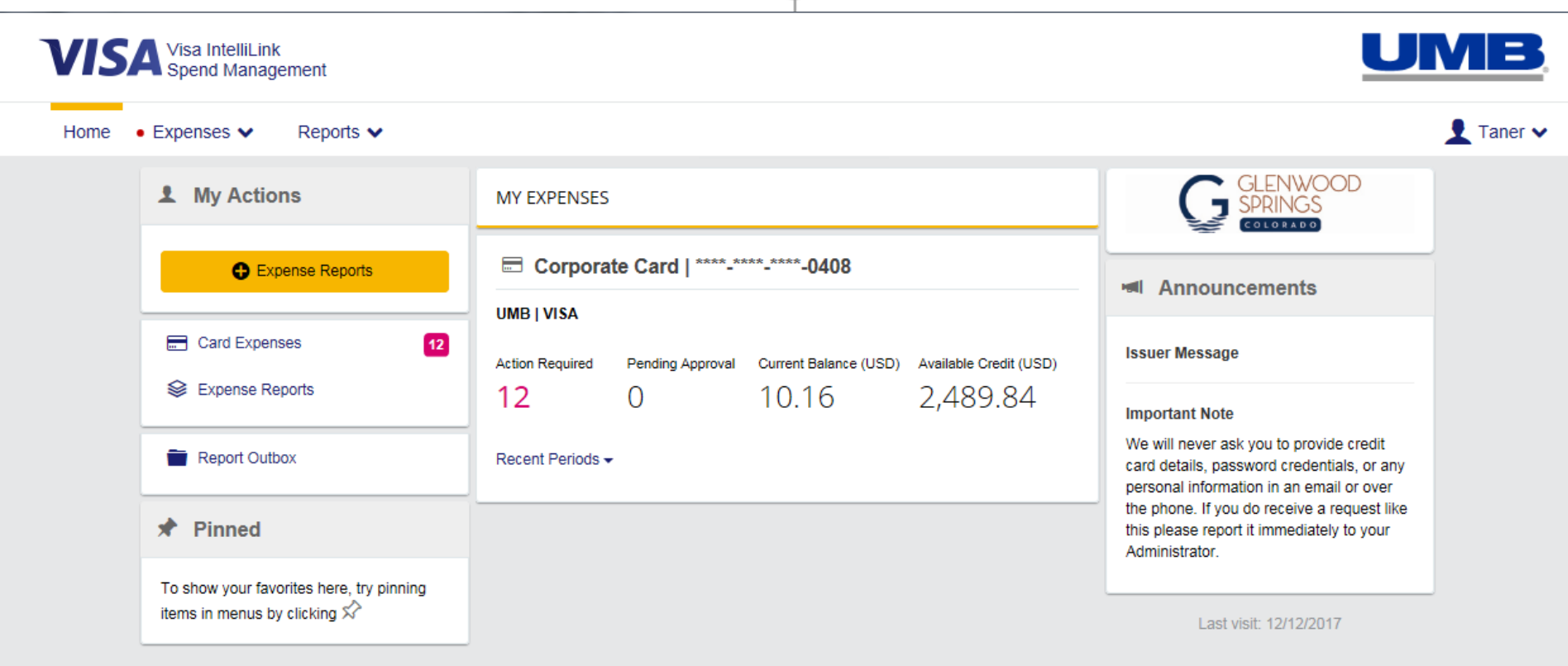

# Home Page Overview Home Page – Navigation Cardholder

#### Navigation

Navigation sits along the top of the Home screen.

Click a top-level menu item to see an expanded menu. For example, click **Expenses** to see your statements, then click a statement period to view transactions for that period.

The items displayed in the top-level menu depend on your role and your organization's settings.

**Tip**: Areas with items requiring your attention are marked with a red dot (•).

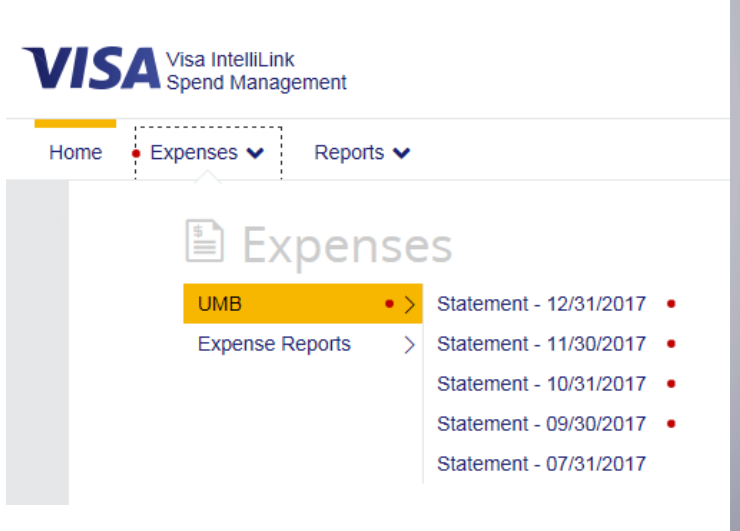

### **Changing Your Account View Within the System**

#### Additional Expense Management Functions

#### QuickCode

- The QuickCode feature will give employees the option of applying the same codes to a group of transactions
- Employees can self-enable QuickCode by selecting Customize
   Views within the Settings menu option

| Quick Co | oding         |                          |                                          |                 |            |
|----------|---------------|--------------------------|------------------------------------------|-----------------|------------|
| Narr     | ative Details | <u>^</u>                 | * GL Code<br>□ Reset to s<br>Receipt ☑ ∑ | ingle coding li | ne<br>Save |
|          |               |                          |                                          |                 |            |
|          | Tran Date     | Supplier                 | Amount Incl                              | Allocation      |            |
|          | 10/12/2017    | Www.Newegg.Com           | 56.97                                    | View            | X          |
|          | 10/12/2017    | Www.Newegg.Com           | 324.95                                   | View            | X          |
|          | 10/14/2017    | Amazon Mktplace Pmts     | 27.18                                    | View            | X          |
|          | 10/15/2017    | Amazon.Com Amzn.Com/bill | 13.98                                    | View            | X          |

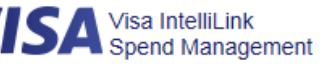

#### ome 🔹 Expenses 🗸 👘 Reports 🗸

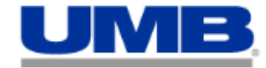

👤 Taner 🗸

#### Personal Settings

The following diagram map is aimed to help you configure and manage your own personal settings. If you have any questions or wish to change settings not available here then please contact your system administrator.

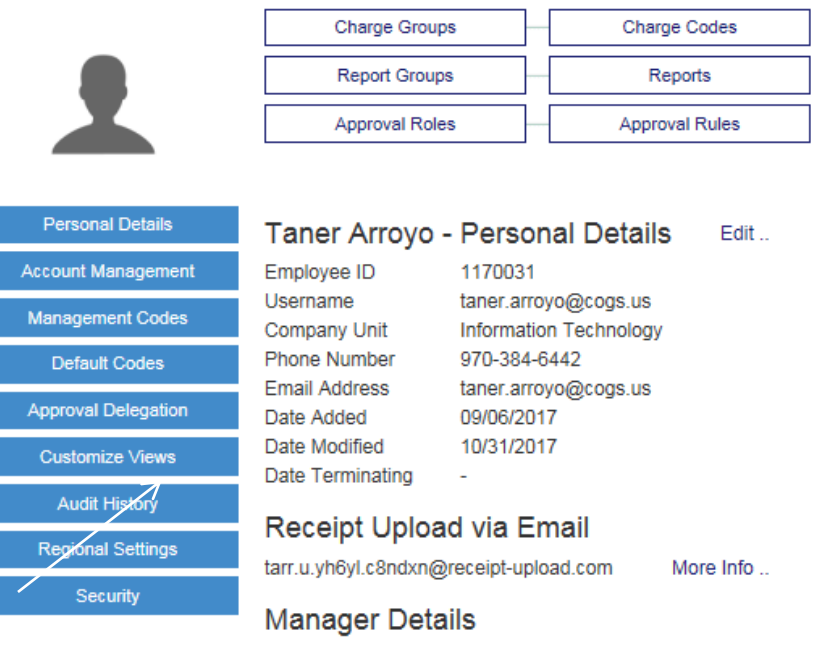

No Manager

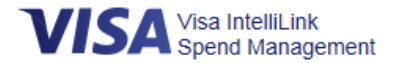

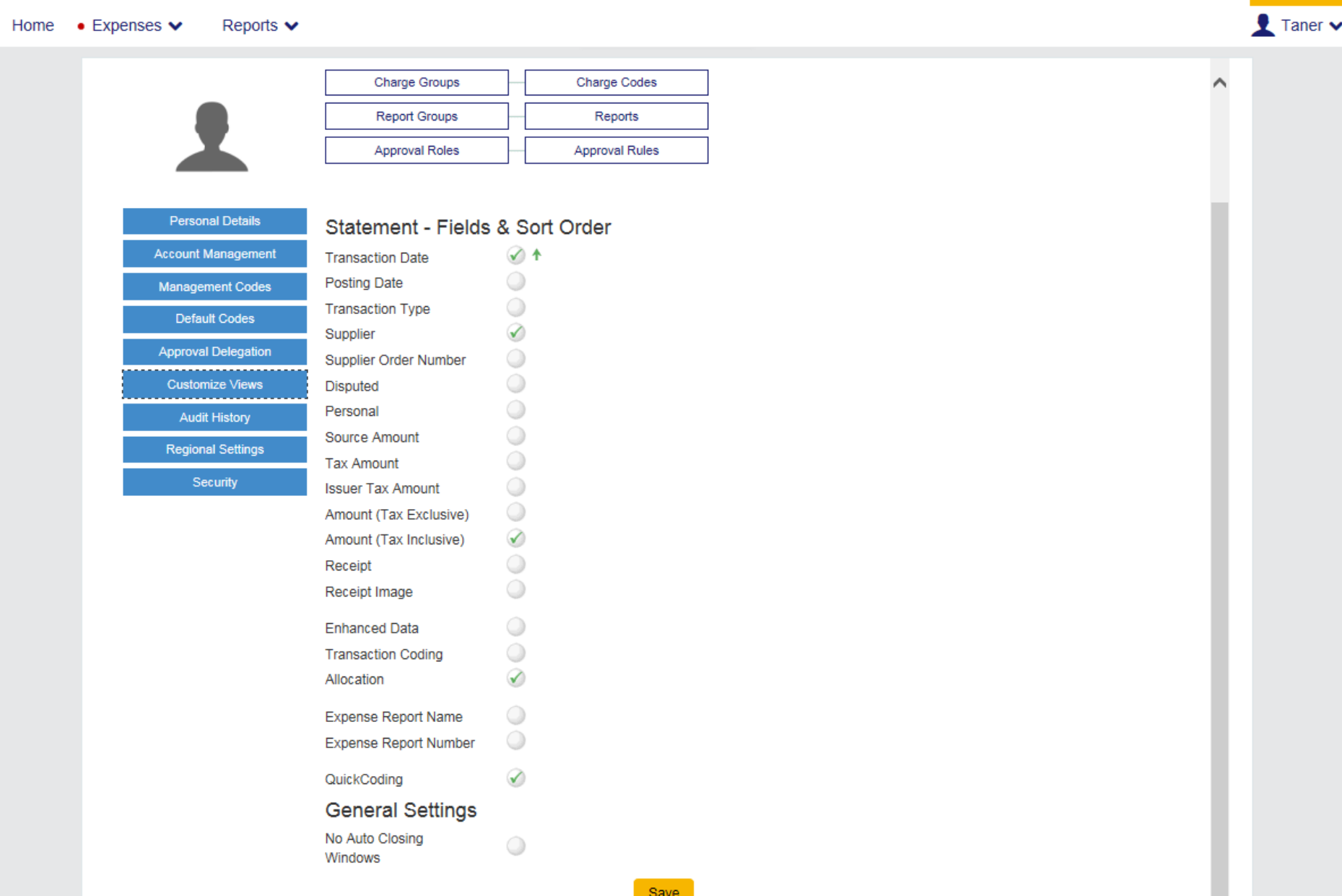

B

## Reconciling Your Expenses Coding Transactions & Uploading Receipts

#### **Coding Cardholder Expenses**

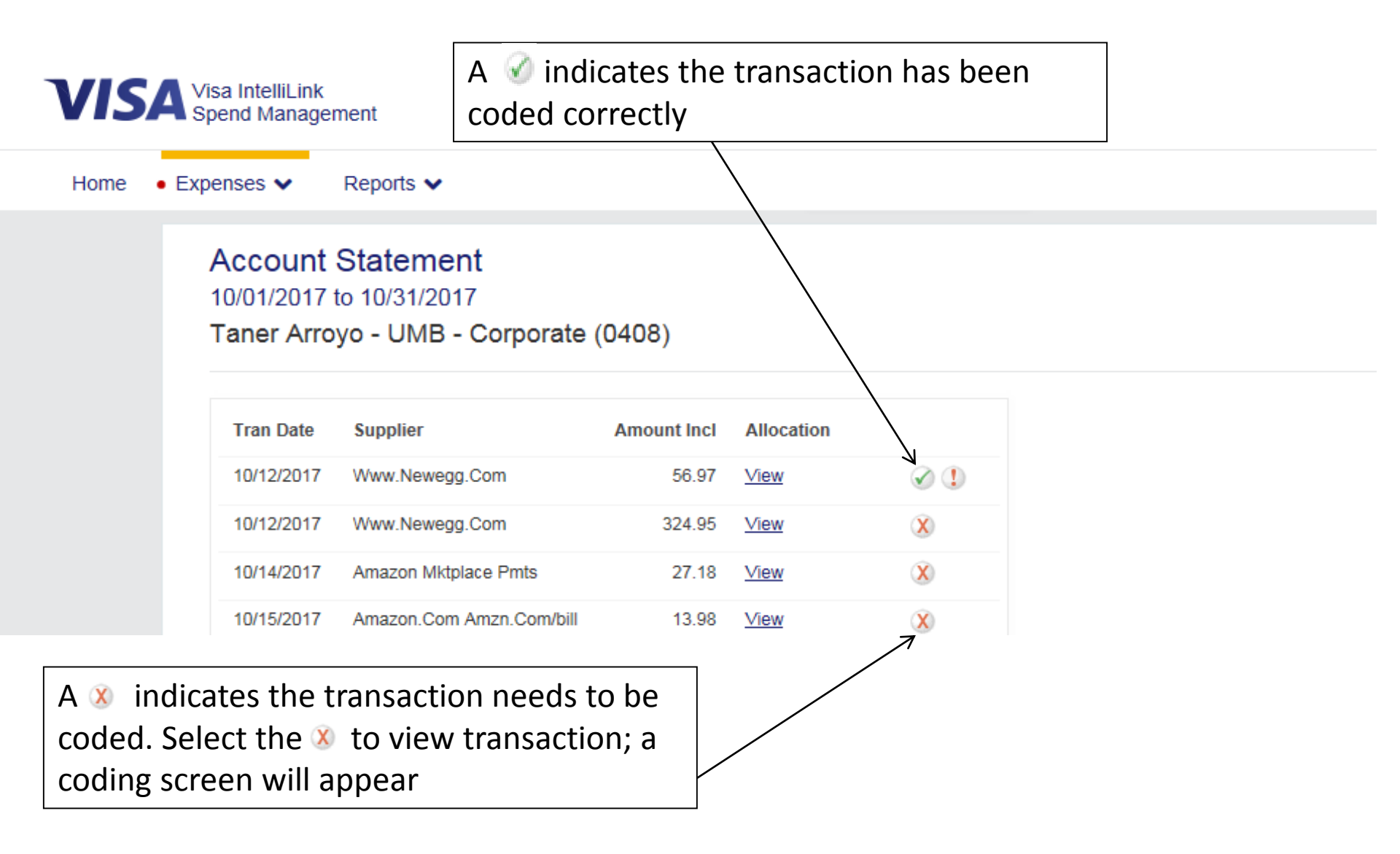

#### Transaction: Details

Purchase: 10/12/2017

Amount: \$324.95 USD

Www.Newegg.Com, 800-390-1119

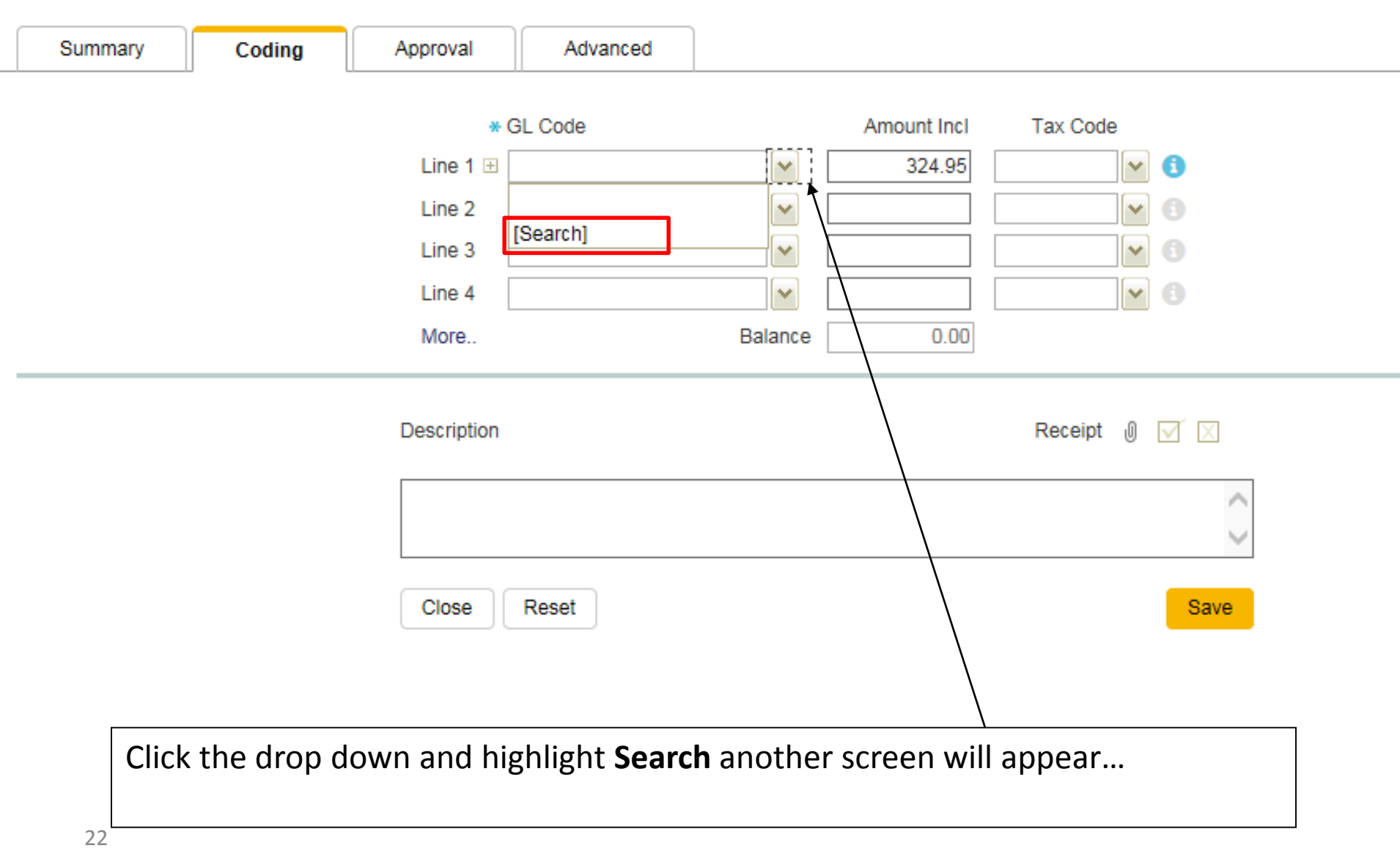

## Type in the code value or description to find a specific code

# Or click on **Search** again for a list of all cost centers for this segment.

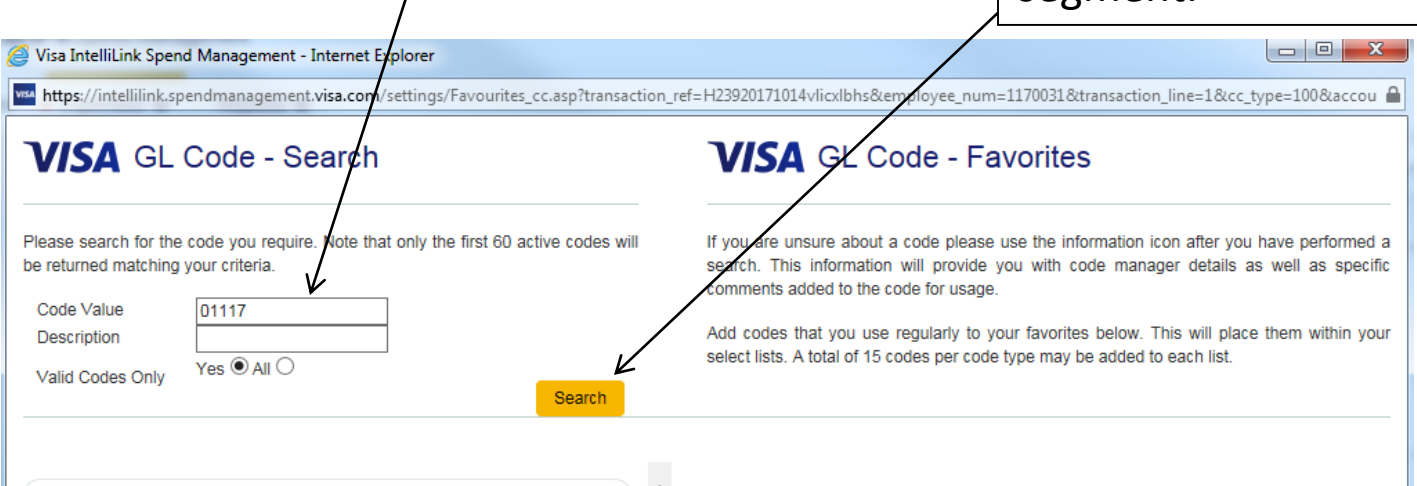

| 011177120     | INTERNET FEES             | 1 👔 🗣 👘  |
|---------------|---------------------------|----------|
| 011177180     | CONSULTANT FEES           | ∲ (j) ⇔  |
| 011177190     | OTHER PROFESSIONAL SVCS   | 1 (1) ↔  |
| 011177200     | SOFTWARE MODIFICATIONS    | 1 (1) ↔  |
| 011177410     | TRAVEL AND SUBSISTENCE    | 1 (1) ⇒  |
| 011177430     | TRAINING                  | 1€ (1) 🗣 |
| 011177530     | MAINT & REP -OFFICE EQUIP | ∲(j) ↔   |
| 011177740     | EQUIPMENT LEASES          | ∲(j) \$  |
| 011178061     | DATA PROCESSING FORMS     | ∲(j) \$  |
| 011178062     | COMPUTER SUPPLIES         | ₫ 👔 🕈    |
| 011178064     | PRINTER SUPPLIES          | 1 (1) ⇒  |
| 011178090     | OTHER OPERATING EXPENSES  | ∲(j) \$  |
| 011179520     | COMPUTER EQUIPMENT        | 1 (1) ↔  |
| Page 1 View H | lein                      |          |

Once you have identified the cost center click on the to fill it in on the coding screen

Note: To list this cost center as a Favorite so that it is listed in the drop down next time, click on the and then click to enter that cost center in the cost center field. Repeat this process to search for segments and add it to your favorites

| ransaction: Details           irchase:         10/12/2017           nount:         \$324.95 USD |                                                                                                    |                                                                                                    |  |
|-------------------------------------------------------------------------------------------------|----------------------------------------------------------------------------------------------------|----------------------------------------------------------------------------------------------------|--|
| ww.Newegg.Com, 800-390-1119 Summary Coding                                                      | Approval Advanced                                                                                                    |                                                                                                    |  |
|                                                                                                 | * GL Code     Amount Inc       Line 1 1 1178090     324.91       Line 2     1       Line 3     1       Line 4     1       More     Balance | I       Tax Code         5       Image: Second second second |  |
|                                                                                                 | Description Narrative goes here Close Reset                                                                                                | Receipt V Save                                                                                                    |  |
|                                                                                                 |                                                                                                    |                                                                                                    |  |

\*Now the transaction will have a *interview* on the Account Statement and you can move to the next transaction.

#### **Individual Coding on the Transaction**

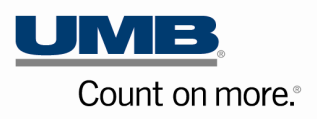

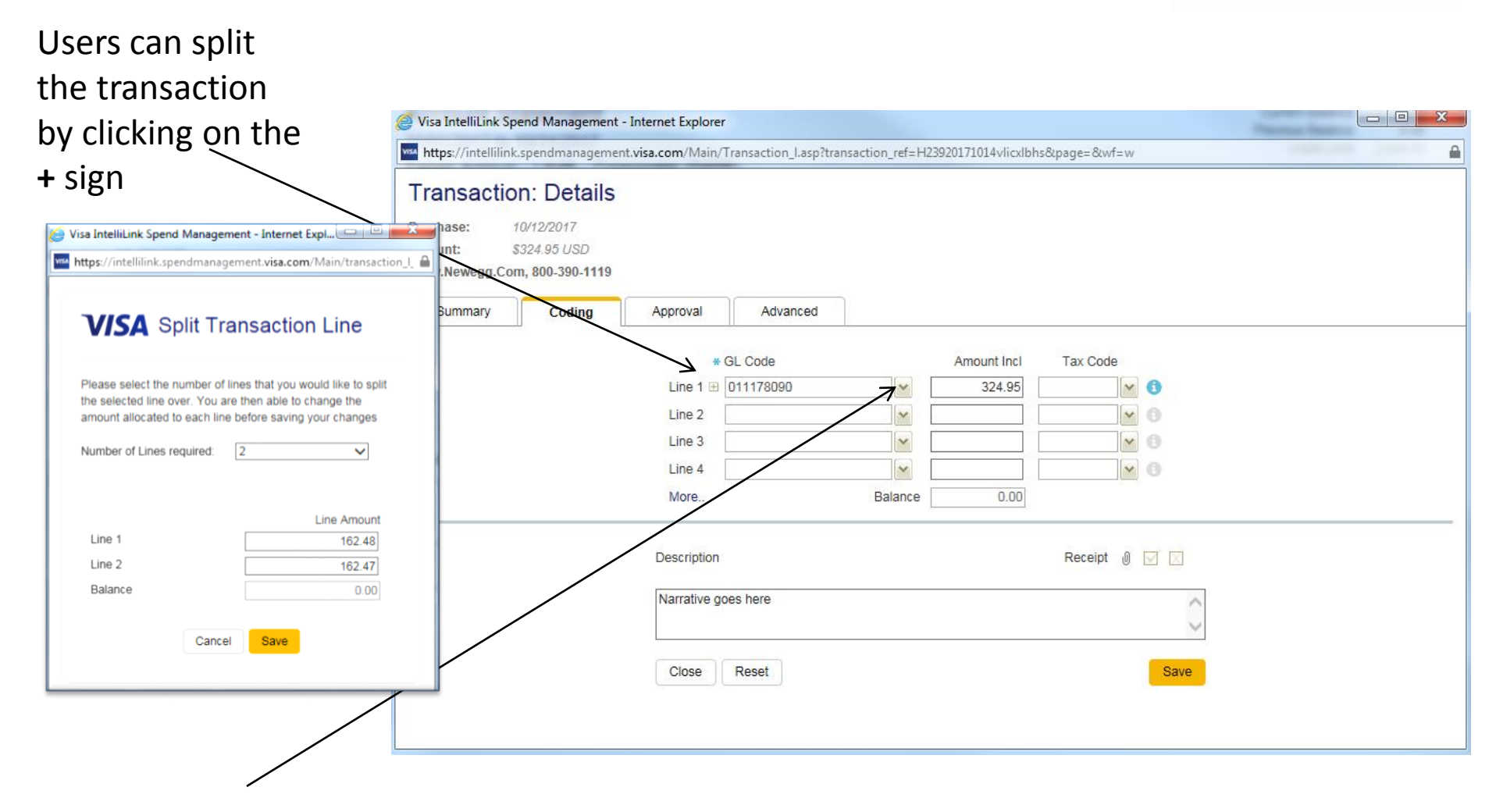

Click the drop down and select the G/L or click on Search another screen will appear

x VISA IntelliLink Spend Management - Google Chrome Secure https://intellilink.spendmanagement.visa.com/Main/Transaction\_l.asp?transaction\_ref=H23920171117xcfggjnkj&page=&wf=w Transaction: Details Purchase: 11/14/2017 Amount: \$291.00 USD Elegante Conference Cent, Colorado Spri Summary Coding Approval Advanced \* GL Code Amount Incl Tax Code Line 1 🗄 011167410 291.00 No Tax **v** 🕄 Y Y Line 2 ¥ Tax Paid Line 3 ¥ ¥ No Tax Line 4 ¥ ~ More ... Balance 0, Description Receipt 0 🗹 🖂 CGFOA Annual Conference hotel room Reset Save Close You must select whether or not tax was paid or not paid on the transaction.

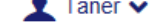

### Account Statement 10/01/2017 to 10/31/2017

Taner Arroyo - UMB - Corporate (0408)

Current Balance 0.00 Previous Balance 0.00 Credit Limit 2,500.00

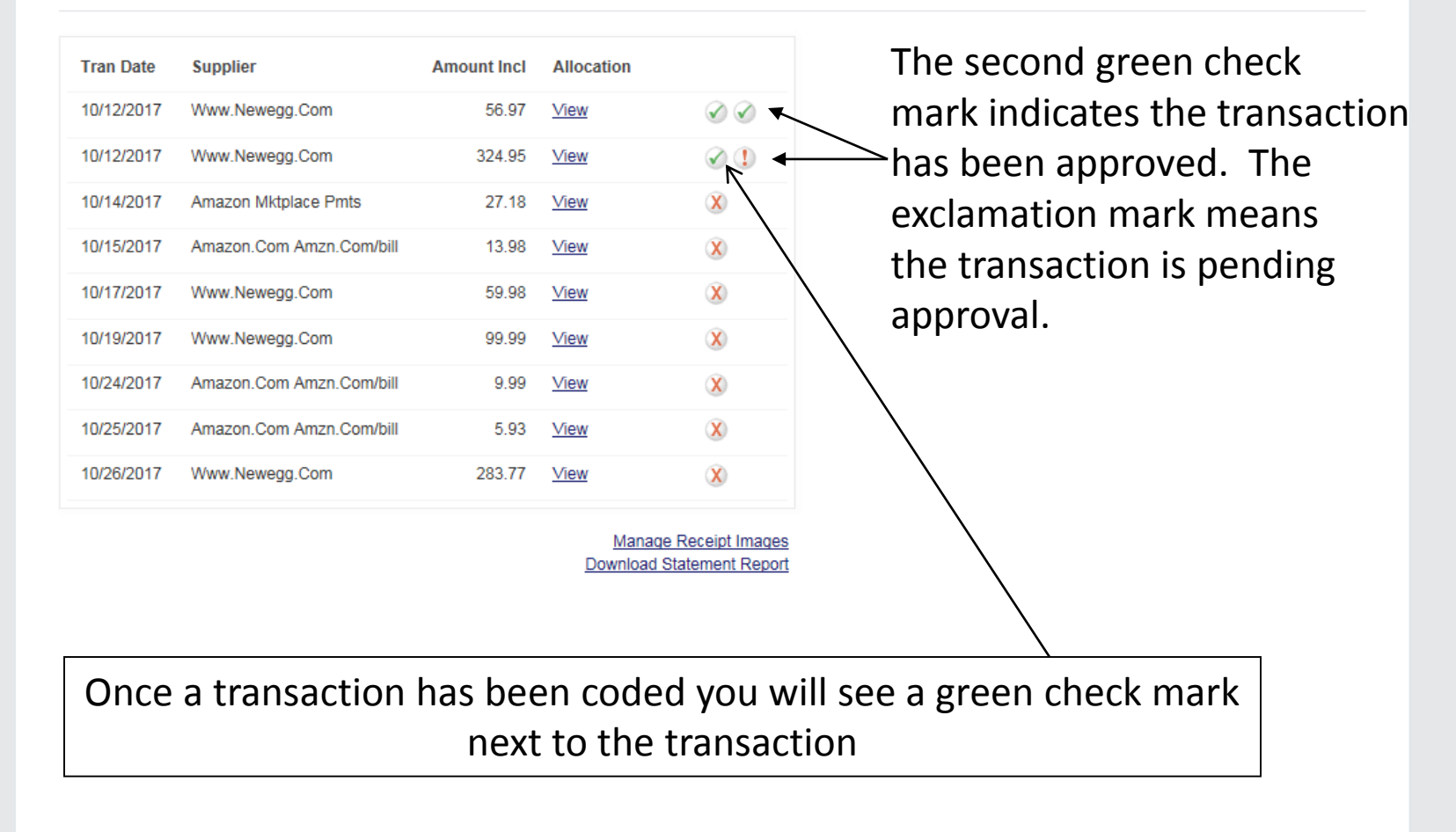

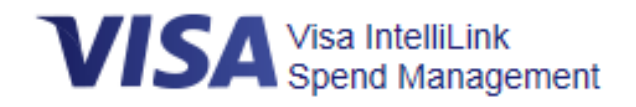

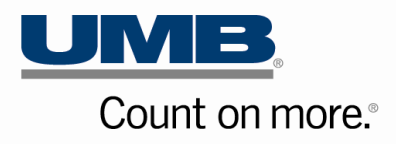

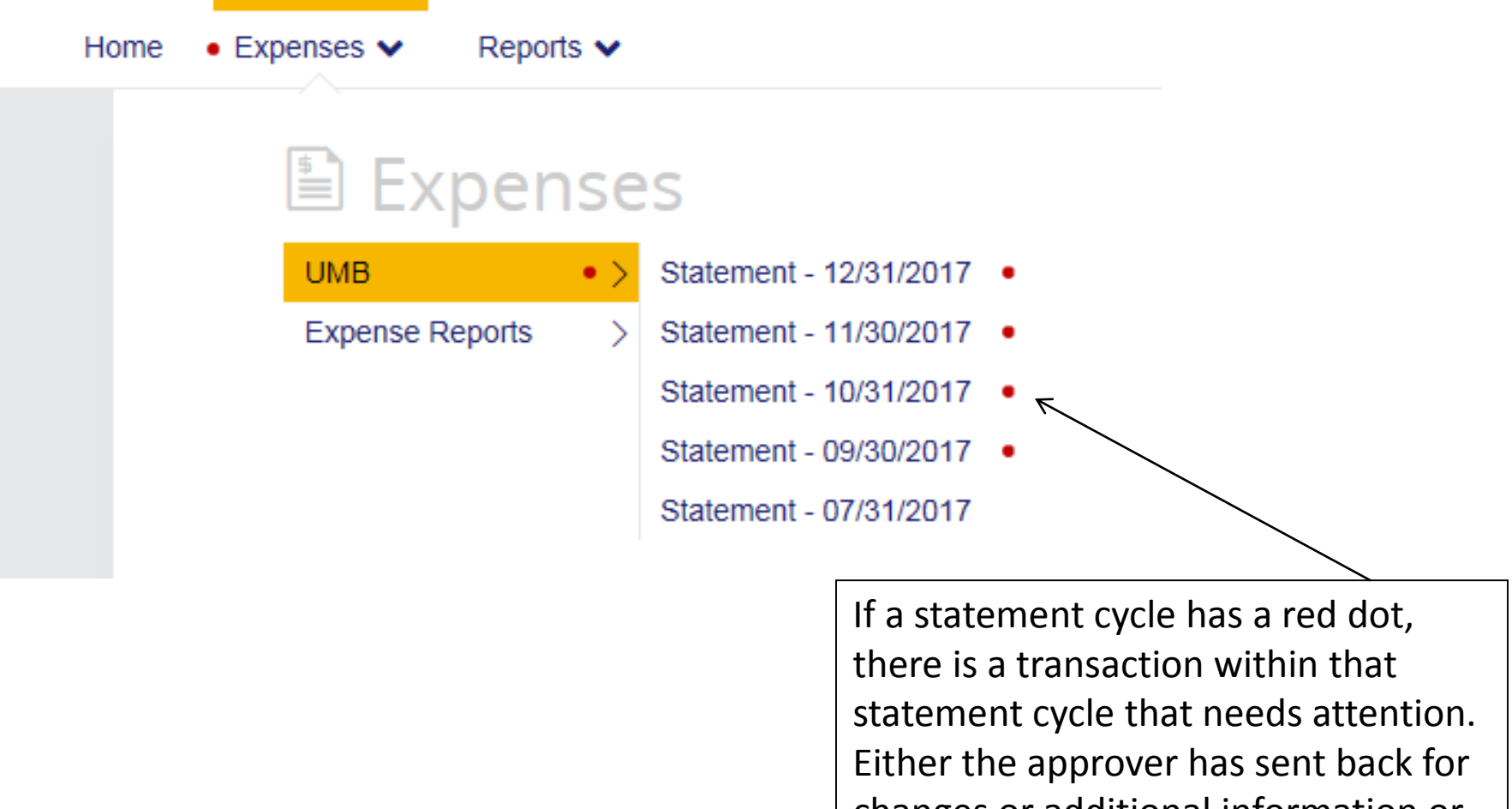

changes or additional information or you missed coding a transaction.

#### UMB Approver will choose to approve the expense or request feedback

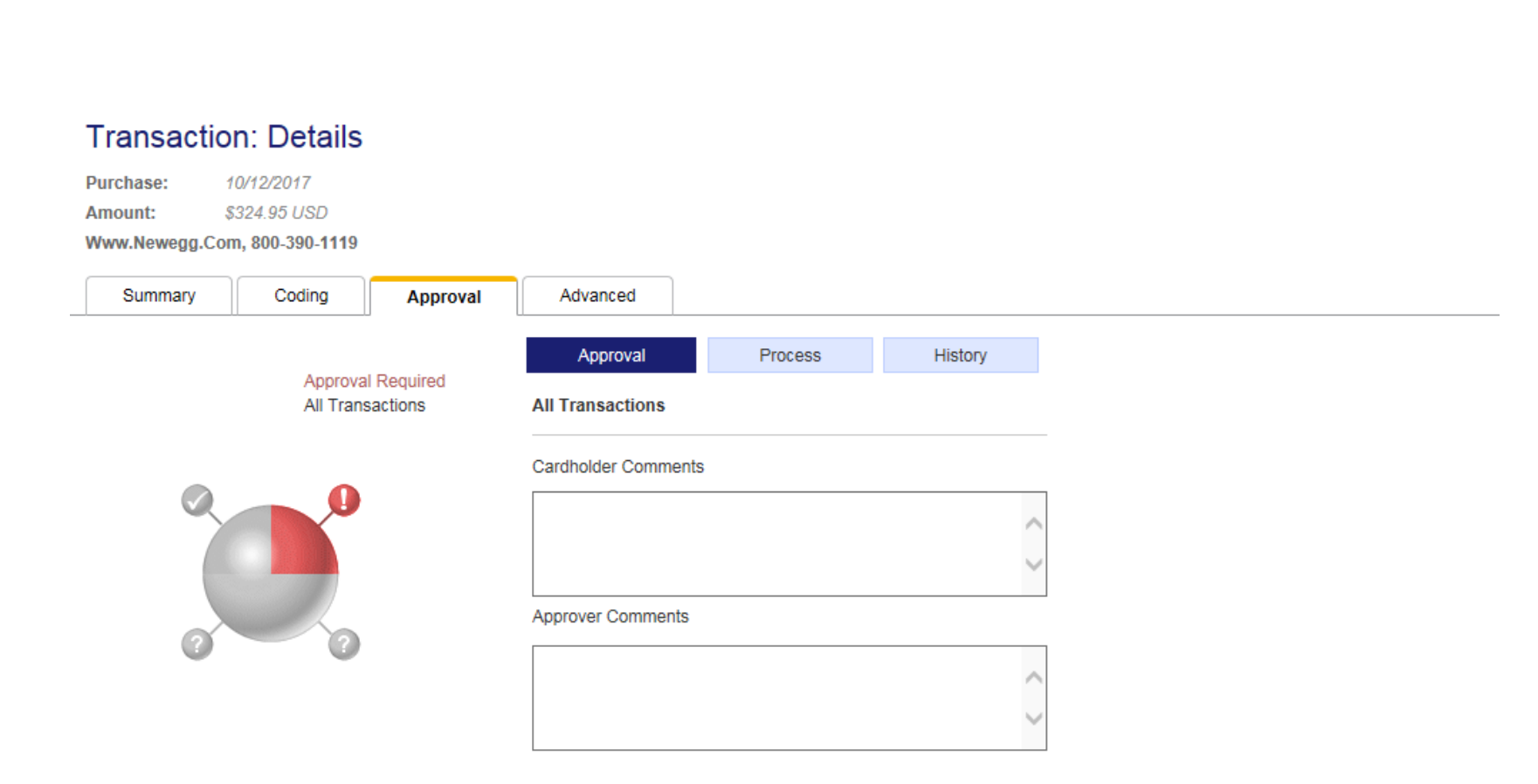

Count on more.

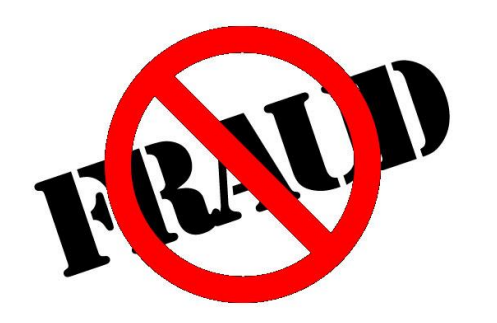

# Fraudulent Charges

- Fraudulent charges will happen report fraud to Finance immediately and follow procedures outlined in the P-Card Guidelines – you are responsible for all activity on your card
- Finance will assist in coding fraudulent charges correctly.

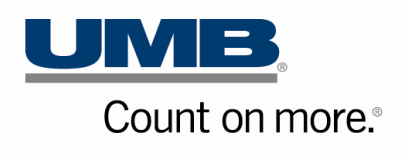

### **Managing Receipts**

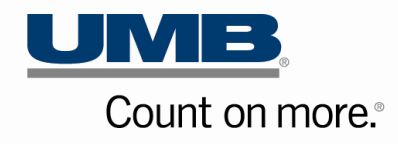

#### Step 1 – Select Account Statements to view the Manage Receipt Images Link

#### Account Statement View

#### Account Statement

10/01/2017 to 10/31/2017

Taner Arroyo - UMB - Corporate (0408)

| Tran Date  | Supplier                 | Amount Incl | Allocation |                |
|------------|--------------------------|-------------|------------|----------------|
| 10/12/2017 | Www.Newegg.Com           | 56.97       | View       | $\checkmark$   |
| 10/12/2017 | Www.Newegg.Com           | 324.95      | View       | Ø 🌗            |
| 10/14/2017 | Amazon Mktplace Pmts     | 27.18       | View       | $(\mathbf{X})$ |
| 10/15/2017 | Amazon.Com Amzn.Com/bill | 13.98       | View       | X              |
| 10/17/2017 | Www.Newegg.Com           | 59.98       | View       | X              |
| 10/19/2017 | Www.Newegg.Com           | 99.99       | View       | X              |
| 10/24/2017 | Amazon.Com Amzn.Com/bill | 9.99        | View       | X              |
| 10/25/2017 | Amazon.Com Amzn.Com/bill | 5.93        | View       | X              |
| 10/26/2017 | Www.Newegg.Com           | 283.77      | View       | ۲              |

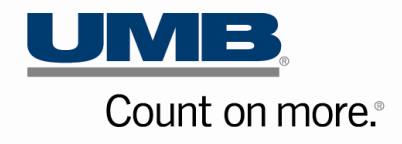

Step 2 – A pop-up screen will appear with a link to Upload a New Image

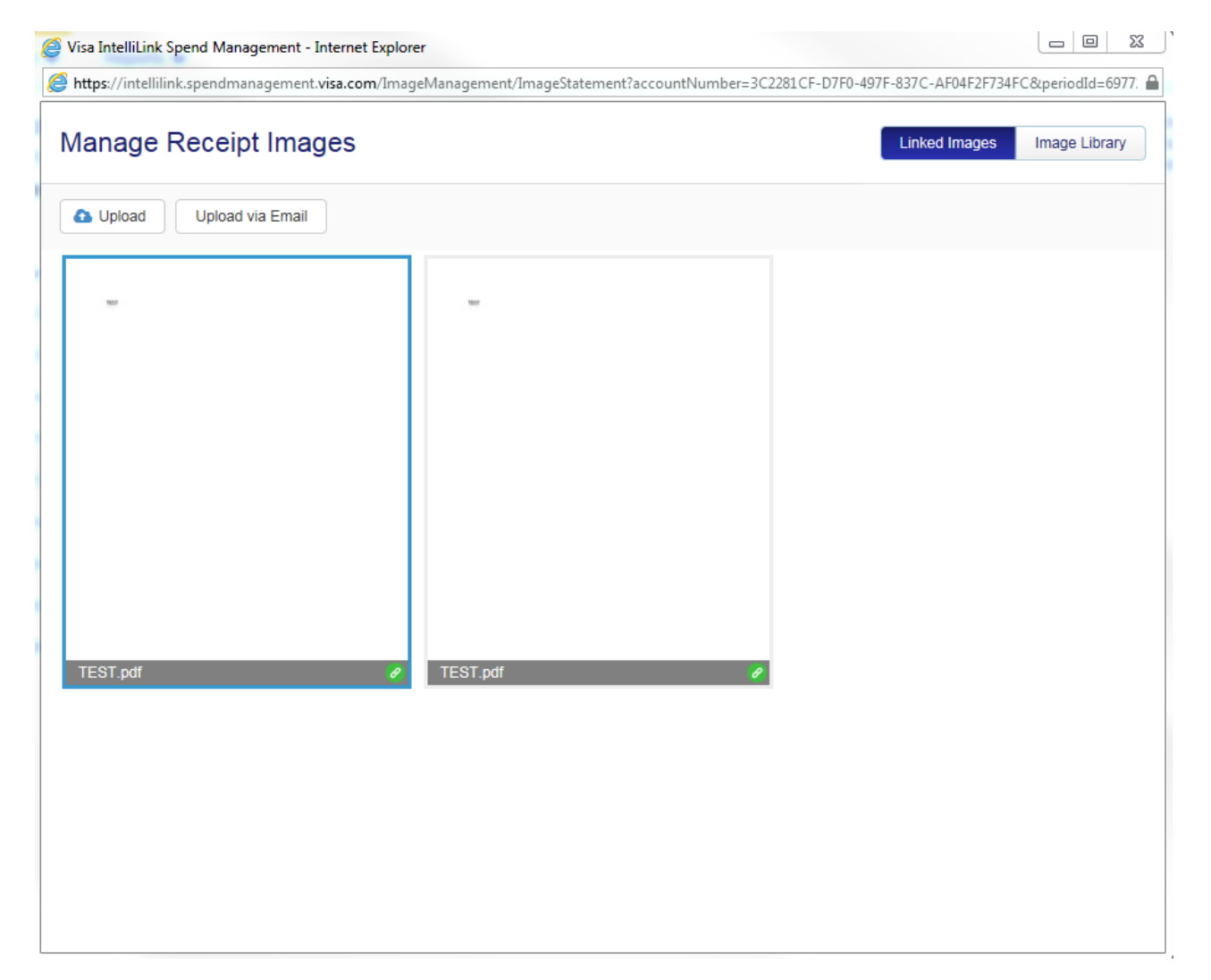

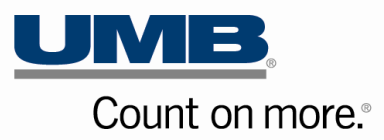

# Step 3 – Select Receipt in an appropriate format type from a file on your desktop

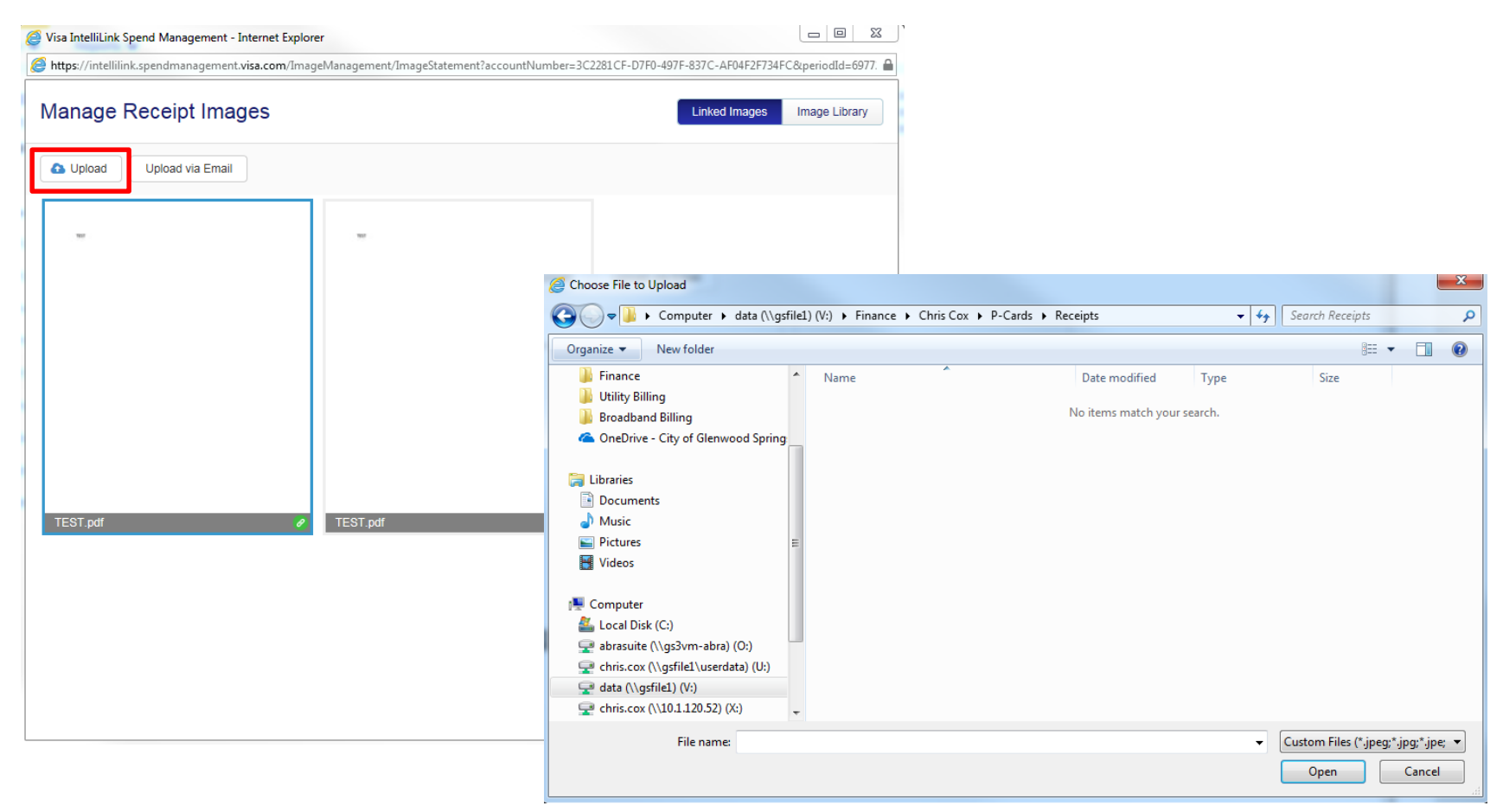

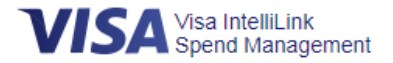

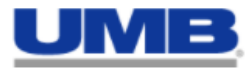

Close

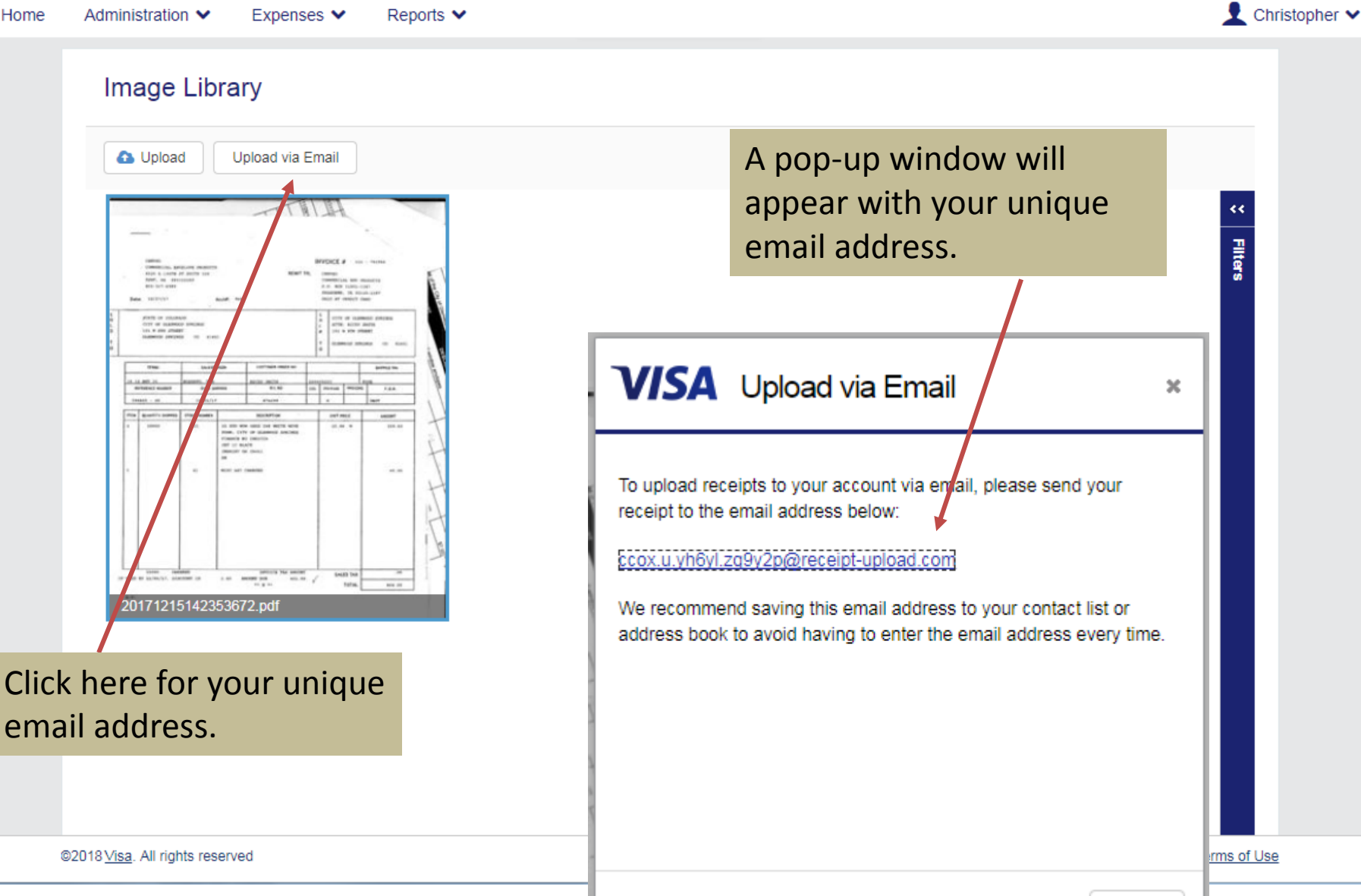

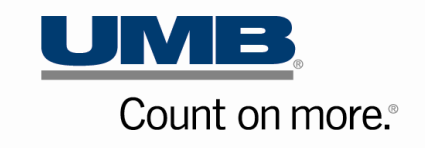

Step 4 – Assign to Transaction(s) by selecting the items presented in the Account Statement. The paper clip icon identifies transaction with the receipt.

| https://intellikink.spendmanagement.visa.com/ImageManagement/ImageLinking?accountNumber=3C2281CF-D7R0-497F-837C-AP04F2F734FC&periodId=697   Image Linking UME: 10/122017 Amount: 556.97 USD                                                                                                    | isa IntelliLink Spend Management - Interr          | het Explorer                                                                                        |                 |
|----------------------------------------------------------------------------------------------------|----------------------------------------------------|----------------------------------------------------------------------------------------------------|-----------------|
| mage Linking<br>Me: 10/12/2017 Anount: S56.97 USD<br>Upload via Email<br>TEST.pdf<br>Rel Date<br>Date<br>Dat | https://intellilink.spendmanagement.visa.c         | .com/ImageManagement/ImageLinking?accountNumber=3C2281CF-D7F0-497F-837C-AF04F2F734FC&               | .periodId=69772 |
| Let Unink                                                                                                    | mage Linking<br>MB: 10/12/2017 Amount: \$56.97 USD | Linked Images                                                                                       | Image Library   |
| TEST.pdf ×<br>Normany Amount<br>10/11/2017 Www.Newegg.Com 56.97 (USD)<br>TEST.pdf<br>VWww.Newegg.Com 56.97 (USD)                                                                                                    | Upload     Upload via Email                        |                                                                                                    |                 |
| TEST.pdf ×<br>Common Common Comm                                                                                                    |                                                    |                                                                                                    |                 |
| Date     Summary     Amount       10/11/2017     Www.Newegg.Com     56.97 (USD)                                                                                                    |                                                    | TEST.pdf ×<br>∕ Q                                                                                   |                 |
|                                                                                                    | TEST.pdf                                           | Date         Summary         Amount           10/11/2017         Www.Newegg.Com         56.97 (USD) |                 |
|                                                                                                    |                                                    |                                                                                                    |                 |
|                                                                                                    |                                                    |                                                                                                    |                 |

## Receipts associated with transactions can be viewed on the Transaction Details screen

| 🥑 Visa IntelliLink                               | Spend Management - I                                          | internet Explorer             |                        |                |                      |                   |          |
|--------------------------------------------------|---------------------------------------------------------------|-------------------------------|------------------------|----------------|----------------------|-------------------|----------|
| https://intellili                                | nk.spendmanagement.                                           | visa.com/Main/1               | ransaction_l.asp?trans | saction_ref=H2 | 3920171014efkvef     | nug&page=&wf=w    | <b>a</b> |
| Transact<br>Purchase:<br>Amount:<br>Www.Newegg.C | on: Details<br>10/12/2017<br>\$56.97 USD<br>com, 800-390-1119 |                               |                        |                |                      |                   |          |
| Summary                                          | Coding                                                        | Approval                      | Advanced               |                |                      |                   |          |
|                                                  |                                                               | * (<br>Line 1 ⊕ [<br>Line 2 [ | GL Code<br>011178090   |                | Amount Incl<br>56.97 | Tax Code No Tax   |          |
|                                                  |                                                               | Line 3                        |                        |                |                      | × 0               |          |
|                                                  |                                                               | More                          |                        | Balance        | 0.00                 |                   |          |
|                                                  |                                                               | Description                   |                        |                |                      | Receipt 🌒 🗹 🗵     |          |
|                                                  |                                                               | Test                          |                        |                |                      | $\langle \rangle$ |          |
|                                                  |                                                               | Close                         | Reset                  |                |                      | Save              |          |
|                                                  |                                                               |                               |                        |                |                      |                   |          |

# Important Dates

- Statement Close Date: First day of Each Month
- Cardholders:
  - Upload Receipts & Code Transactions within 5 business days following the statement close date
- Approvers:
  - Review and Approve transactions within 8 business days following the statement close date
- Finance Department:
  - Reconcile & Extract on the 10<sup>th</sup> of each month or the closest business day

# Questions?

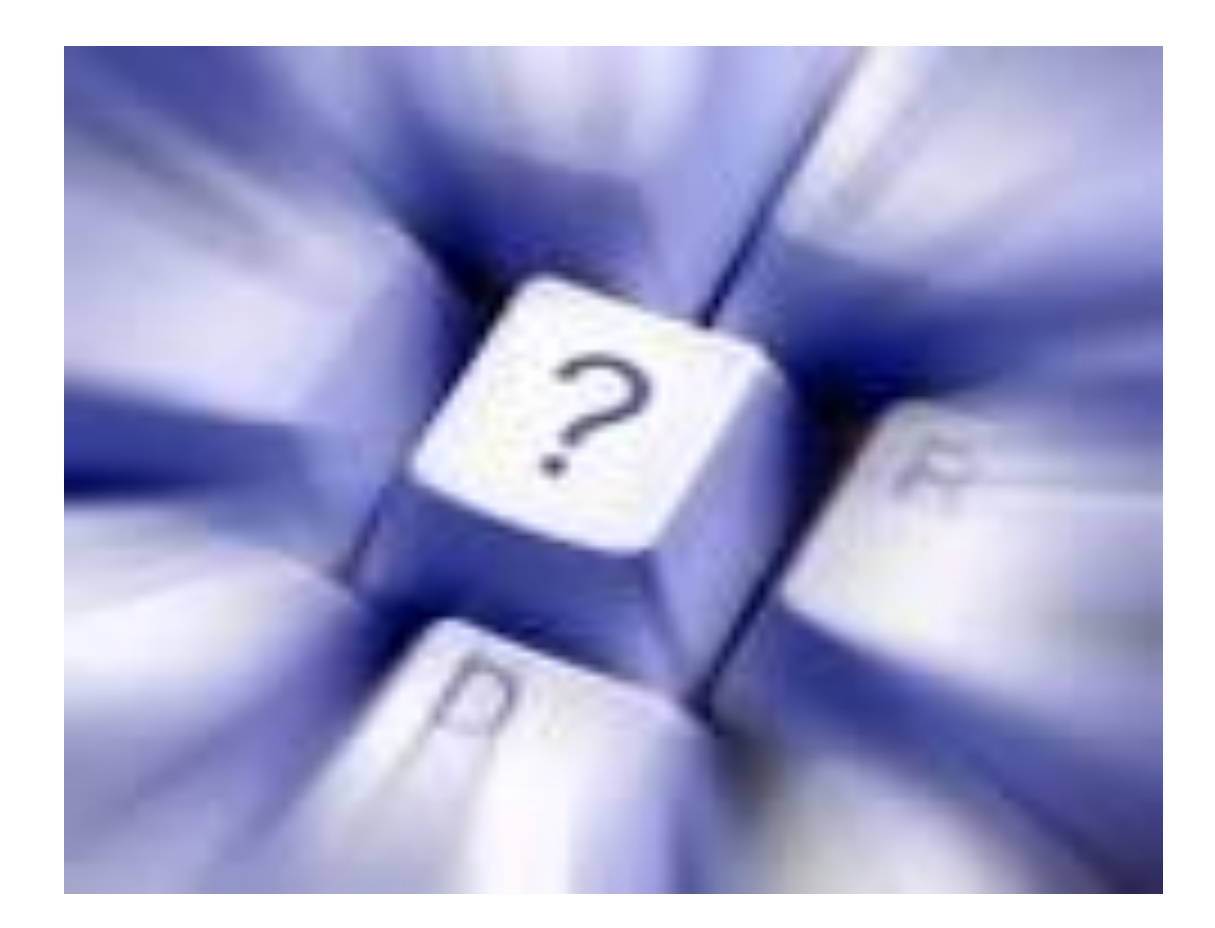

## PUEBLO CITY-COUNTY LIBRARY Ideas · Imagination · Information

Thank You

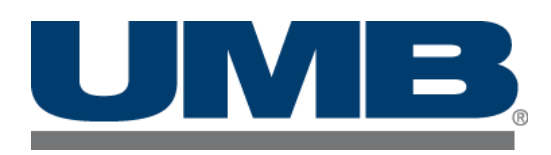